| Reporting Time: PeopleSoft Steps                                                                                                    |                                                                                                    |
|----------------------------------------------------------------------------------------------------|----------------------------------------------------------------------------------------------------|
| Step 1: Go to PeopleSoft                                                                                                    |                                                                                                    |
| ORACLE Smile                                                                                                    |                                                                                                    |
| Man Menu                                                                                                    |                                                                                                    |
| Step 2: For an employee <i>in your department:</i><br>Main Menu – OU Manage Time and Earning – Mo<br><i>OR</i><br>For an employee <i>from another department</i> :<br>Main Menu – OU Manage Time and Earning – <u>Ad</u>                                                                                                    | nthly Time and Earnings.<br><u>d</u> Monthly Time and Earnings.                                                                                                    |
| Favorites - Main Menu - > OU Manage Time and Earnings - > Monthly Time and Earnings                                                                                                    | Favorites - Main Menu - > OU Manage Time and Earnings -> Add Monthly Time and Earnings                                                                                                    |
| ORACLE                                                                                                    | ORACLE                                                                                                    |
| Monthly Time and Earnings   Enter any information you have and click Search. Leave fields blank for a list of all values.   Find an Existing Value   Image: Search Criteria   Company: begins with Image: Search Criteria   Pay Group: begins with Image: Search Criteria   Department: Image: Search Criteria   Search Clear Basic Search   Search Clear Basic Search | Add Monthly Time and Earnings   Enter any information you have and click Search. Leave fields blank for a list of all values.   Find an Existing Value   Search Criteria   Company: begins with ♥   Degins with ♥ Q   Pay Broup: begins with ♥   Department: = ♥   Empl ID: begins with ♥   Search Clear   Basic Search Save Search Criteria |
| Step 3: From the earnings page: Enter Earn Code '<br>required tracking purposes and does not initiate p                                                                                                    | 'ACA" and the hours worked for the month. This code is for<br>bayment.                                                                                                    |
| Favorites - Main Menu - > OU Manage Time and Earnings - > Monthly Time and Earnings                                                                                                    |                                                                                                    |
| ORACLE                                                                                                    |                                                                                                    |
| Salary Exceptions     Company: NRM   Pay Group: MTH   Department: ADHRE&C   Pay Period End Date: 03/31/2015     Empl.ID:   Empl.Record:   0                                                                                                    |                                                                                                    |
| Earn Code Hours Rate Earnings Account Code                                                                                                    |                                                                                                    |
| Salary Exceptions Find First III 1 of 1 III<br>ACA Q 100.000000<br>Process Status: Open                                                                                                    |                                                                                                    |
| 🙀 Save 🖉 Return to Search 💌 Previous in List 🖑 Heat in List 💟 Holly                                                                                                    |                                                                                                    |
| NOTE: If a department fails to enter the hours of service for salaried, part-time employees, then 40 hours per week will be automatically recorded by Human Resources for ACA purposes                                                                                                    |                                                                                                    |

Up-to-date versions of this and other ACA documents can be found here: https://apps.hr.ou.edu/dms/GetDocuments.aspx?p=ACA+Workforce+Management.